## Bandura Cyber GMC Release Notes

This document provides release notes for the Bandura Cyber Global Management Center (GMC).

The complete GMC User Manual can be retrieved from the Bandura Cyber Support Center, located here: <u>https://helpdesk.banduracyber.com/hc/en-us</u>.

## **RELEASE NOTES**

Release: GMC Build 70, September 3, 2021

## **New Features:**

## ThreatBlockr Subscription Management

Users can now control the assignment of subscriptions to their ThreatBlockrs. To view and manage subscriptions, select Subscriptions from the left-hand navigation. Your company's ThreatBlockr subscriptions will display on the left-hand side of the screen and your ThreatBlockr Assets will display on the right-hand side.

| ☑ Dashboard →                        | <b>Q</b> Subscriptions                                |             |                                                | Cancel Save   |
|--------------------------------------|-------------------------------------------------------|-------------|------------------------------------------------|---------------|
| Policies     Marketolace             | Subscriptions (3)                                     |             | Assets (3)                                     | 1 Unsupported |
| Exception Lists                      | R Bandura Cyber 100 Mbps Essentials Subscription      | ronaaigned  | Asset One                                      | No Support    |
| 🗟 Threat Lists 🛛 👌                   | <b>Q</b> Bandura Cyber 1 Gbps Essentials Subscription | Asset Three | Drag Support Subscription Here                 |               |
| $\ominus$ Denied Lists $\rightarrow$ | Seandura Cyber 250 Mbps Essentials Subscription       | Asset Two   | 📾 Asset Three                                  | Supported     |
| Allowed Lists                        |                                                       |             | Bandura Cyber 1 Gbps Essentials Subscription   |               |
| ● REACT >                            |                                                       |             | 🚔 Asset Two                                    | Supported     |
| ▲ Risk Adjustments →                 |                                                       |             | Bandura Cyber 250 Mbps Essentials Subscription |               |
| <sup>84</sup> Users                  |                                                       |             |                                                |               |
| Command Logs                         |                                                       |             |                                                |               |
| Assets     Subscriptions             |                                                       |             |                                                |               |
| □ Software >                         |                                                       |             |                                                |               |
| ⊸‰ System →                          |                                                       |             |                                                |               |

Subscriptions that are assigned to a ThreatBlockr will be greyed-out and will display the Asset Name the subscription is assigned to. (To simplify subscription management, if you haven't already taken the time to name your ThreatBlockr's, now would be a great time to do so in the Assets menu!) A subscription that is not assigned will be active with a green highlight:

| oscription            |                                                        | Cancel Save                                                                                                    |
|-----------------------|--------------------------------------------------------|----------------------------------------------------------------------------------------------------|
| 1 Unassigned          | Assets (3)                                             | 1 Unsupported                                                                                                    |
|                       | Asset One                                              | No Support                                                                                                    |
| Asset Three           | Drag Support Subscription Here                         |                                                                                                    |
| Asset Two             | Search Asset Three                                     | Supported                                                                                                    |
|                       | Bandura Cyber 1 Gbps Essentials Subscription           |                                                                                                    |
| Assigned subscription |                                                        | Supported                                                                                                    |
|                       | Bandura Cyber 250 Mbps Essentials Subscription         | 8                                                                                                    |
|                       | Secription<br>1 Unassigned<br>Asset Three<br>Asset Two | Asset Three  Asset Three  Asset Three  Asset Three  Bandura Cyber 1 Gbps Essentials Subscription  Asset Two Bandura Cyber 250 Mbps Essentials Subscription |

Assets with an assigned ThreatBlockr subscription will display a "Supported" tag in the top-right hand corner of the card. Assets without a ThreatBlockr subscription will display a "No Support" description in the top-right corner.

|              |                                                | Cancel                                                                                                    |
|--------------|------------------------------------------------|----------------------------------------------------------------------------------------------------|
| 1 Unassigned | Assets (3)                                     |                                                                                                    |
|              | and Asset One                                  | No Support                                                                                                    |
| Asset Three  | Drag Support Subscription Here                 |                                                                                                    |
| Asset Two    | Sset Three                                     | Supported                                                                                                    |
|              | Bandura Cyber 1 Gbps Essentials Subscription   | =                                                                                                    |
|              | 🚔 Asset Two                                    | Supported                                                                                                    |
|              | Bandura Cyber 250 Mbps Essentials Subscription | 8                                                                                                    |
|              | 1 Unassigned Asset Three Asset Two             | 1 Unassigned       Asset 5 (3)         Asset Three       Drag Support Subscription Here         Asset Two       Asset Three         Bandura Cyber 1 Gbps Essentials Subscription       Asset Two         Bandura Cyber 250 Mbps Essentials Subscription       Bandura Cyber 250 Mbps Essentials Subscription |

To assign a subscription to a ThreatBlockr, select the subscription card and drag it to the desired Asset and then select the Save button in the top-right corner:

| ubscriptions (3)                               |             | Assets (3)                                     |            |
|------------------------------------------------|-------------|------------------------------------------------|------------|
| Bandura Cyber 100 Mbps Essentials Subscription | 0           | Asset One                                      | No Support |
| Bandura Cyber 1 Gbps Essentials Subscription   | Asset Three | Drag Support Subscription Here                 |            |
| Bandura Cyber 250 Mbps Essentials Subscription | Asset Two   | Asset Three                                    | Supported  |
|                                                |             | Bandura Cyber 1 Gbps Essentials Subscription   |            |
|                                                |             | Asset Two                                      | Supporte   |
|                                                |             | Bandura Cyber 250 Mbps Essentials Subscription |            |
|                                                |             |                                                |            |
|                                                |             |                                                |            |
|                                                |             |                                                |            |

To remove a subscription from an Asset, select the blue "-" button in the bottom-right corner of the Asset and then select the Save button in the top-right corner:

| <b>Q</b> Subscriptions                           |              |                                                | Cancel Save                  |
|--------------------------------------------------|--------------|------------------------------------------------|------------------------------|
| Subscriptions (3)                                | 0 Unessigned | Assets (3)                                     | 0 Unsupported                |
| R Bandura Cyber 100 Mbps Essentials Subscription | Asset One    | Asset One                                      | Release Support Subscription |
| 8 Bandura Cyber 1 Gbps Essentials Subscription   | Asset Three  | Bandura Cyber 100 Mbps Essentials Subscription | N 🖬                          |
| 8 Bandura Cyber 250 Mbps Essentials Subscription | Asset Two    | Asset Three                                    | Supported                    |
|                                                  |              | Bandura Cyber 1 Obps Essentials Subscription   | 8                            |
|                                                  |              | Asset Two                                      | Supported                    |
|                                                  |              | Bandura Cyber 250 Mbps Essentials Subscription |                              |
|                                                  |              |                                                |                              |

Some legacy customers may have older ThreatBlockr hardware that may have supported more than one bridging pair. For those ThreatBlockrs, two subscription slots will be shown as being available for assignment, since each bridge pair passing data is required to have a valid subscription.

**IMPORTANT NOTE:** An Asset that does not have a subscription assigned to it will not block or log any traffic. A user can make more than one subscription assignment and/or removal before clicking the Save button. Changes will go into effect only once Save is selected. This ensures that there are no gaps in coverage for any ThreatBlockr's whose subscriptions have been moved around until you click Save.